# Product: 4-axis controller with built-in driver

## Model: FMAX-4X-2SD

User's Manual

(Driver version)

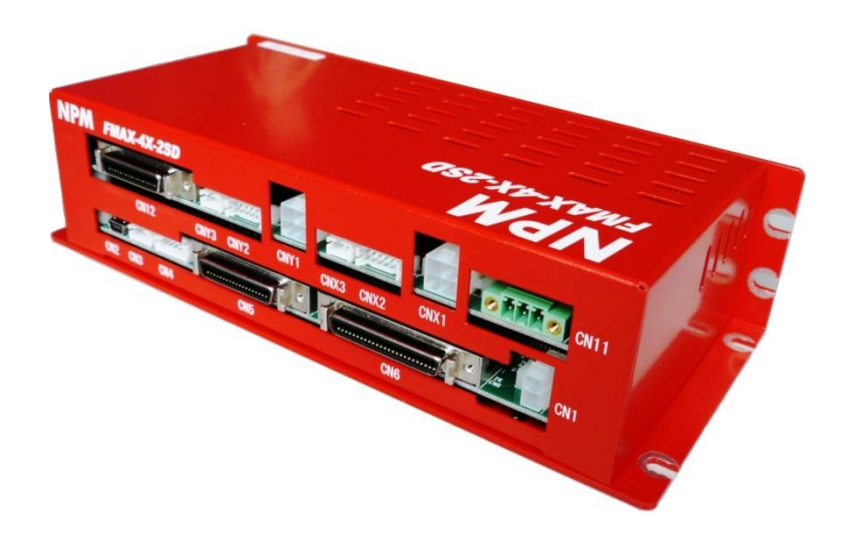

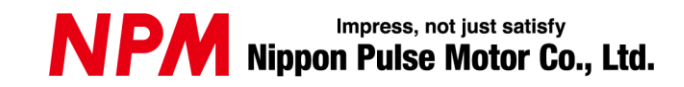

## **Revision History**

| No. | Date       | Contents        | Approval | Check | Translation |
|-----|------------|-----------------|----------|-------|-------------|
| 0   | 2017.04.07 | Initial Release |          |       |             |
| 1   |            |                 |          |       |             |
| 2   |            |                 |          |       |             |
| 3   |            |                 |          |       |             |
| 4   |            |                 |          |       |             |
| 5   |            |                 |          |       |             |
| 6   |            |                 |          |       |             |
| 7   |            |                 |          |       |             |
| 8   |            |                 |          |       |             |
| 9   |            |                 |          |       |             |
| 10  |            |                 |          |       |             |

## **INDEX**

| 1. [Product warranty]······1                                |
|-------------------------------------------------------------|
| 1.1. In the case of purchase from a supplier other than NPM |
| 1.2. Warranty period ·······                                |
| 1.3. Warranty scope ······                                  |
| 1.4. This document ······                                   |
| 1.5. Unavailable usages ·······                             |
| 2. Safety Precautions                                       |
| 2.1. Symbols                                                |
| 2.2. Precautions ······2                                    |
| 2.2.1. Precautions for delivery                             |
| 2.2.2. Precautions for installation                         |
| 2.2.3. Precautions for wiring                               |
| 2.2.4. Precautions for operation                            |
| 2.2.5. Precautions for maintenance                          |
| 3. Outline                                                  |
| 3.1. Outline                                                |
| 3.2. Features ······                                        |
| 3.3. Supported OS ······                                    |
| 4. Driver specification ·······                             |
| 4.1. Outline                                                |
| 4.2. Specification ·······                                  |
| 5. Installation of Composer6                                |

| 6. Auto   | tuning                                                 |
|-----------|--------------------------------------------------------|
| 6.1. Ou   | Itline7                                                |
| 6.2. Op   | peration method ······7                                |
| 6.2.1.    | Pre-boot preparation7                                  |
| 6.2.2.    | Start-up8                                              |
| 6.2.3.    | Communication setting9                                 |
| 6.2.4.    | Motor selection 11                                     |
| 6.2.5.    | Feedback pulse setting 14                              |
| 6.2.6.    | Driver output parameter setting 14                     |
| 6.2.7.    | Setting of general-purpose input signal                |
| 6.2.8.    | Setting of general-purpose output signal               |
| 6.2.9.    | Confirmation of tuning items                           |
| 6.2.10.   | Current loop tuning ······ 17                          |
| 6.2.11.   | Commutation setting                                    |
| 6.2.12.   | Velocity loop tuning                                   |
| 6.2.13.   | Position loop tuning22                                 |
| 6.2.14.   | Display and save the tuning results                    |
| 6.3. Au   | to tuning screen transition diagram24                  |
| 7. Settin | g of pulse input signal and general-purpose I/O signal |
| 7.1. Ou   | ıtline 29                                              |
| 7.2. Op   | peration method ······ 29                              |
| 7.2.1.    | Start the Elmo Studio 29                               |
| 7.2.2.    | Write program codes·······30                           |
| 7.2.3.    | Program transfer and start/stop                        |
| 7.2.4.    | Close the Elmo Studio                                  |
| 7.3. Pr   | ogram code ······ 32                                   |

## 1. [Product warranty]

1.1. In the case of purchase from a supplier other than NPM

If this product is purchased from a supplier other than NPM, please contact the supplier for product warranty information.

## 1.2. Warranty period

The warranty period is one year from the date of the delivery.

## 1.3. Warranty scope

If defects are found in the product during the warranty period under normal use following this document, NPM will repair the product without charge. However, the following cases are not covered by the warranty and free repair does not apply to the product even during the warranty period.

- The products are modified or repaired by anyone other than NPM or a person authorized by NPM.
- The defect results from falling of the product after delivery or mishandling in transit.
- Wearing of components, natural deterioration or fatigue (motor axle bearing, gear, grease, cables, etc.)
- The defect results from any use other than original use.
- The product has been subjected to natural disaster or force majeure such as fire, earthquake, lightning strike, wind and flood, salt, and electrical surges.
- The defects or damage results from the cause other than the fault of NPM.
- Note 1) NPM will not provide on-site repair. If the product is defective, the product must be sent to a specified location for repair.
- Note 2) The warranty period of the repaired product is not extended beyond the warranty period of the product before the failure. It is the same as the warranty of the product before the repair.
- Note 3) This warranty covers the product itself. The detriments or damages induced by the product failure etc. will not be covered by the warranty.
- Note 4) A replacement may be provided instead of a repair at the discretion of NPM.
- 1.4. This document

This documents aims to describe the detail of the function of the product and it does not denote fitness for a particular purpose of the customer's.

The examples of application and circuit diagram in this manual are described for your reference. Please confirm the feature and the safety of device or equipment before use.

#### 1.5. Unavailable usages

Please do not use this product for the following use in principle.

If you use the product for the following uses, please contact our sales department.

- Any equipment that may require high reliability or safety, such as nuclear facility, electricity or gas supply system, transportation facilities, vehicle, various safety system, medical equipment, etc.
- Any equipment that may directly affect human survival or property
- Usage under conditions or circumstances that are not specified in the brochure, manual, etc.

When this product is used in any equipment where faults or malfunctions may directly affect human survival or property, please secure high reliability and security with redundancy design, etc.

## 2. Safety Precautions

Please read this document, manuals and attached documents thoroughly before installation, using product, maintenance and inspection and use the product properly.

Please use the product after mastering about the machine, safety information and precautions. Electrical products may malfunction or have a breakdown. Please use the product with cautions in order to prevent injuries or property damage affecting the people that use this product.

## 2.1. Symbols

| Symbols   | Description                                                                                                    |
|-----------|----------------------------------------------------------------------------------------------------|
|           | This symbol indicates "Caution".<br>Incorrect handling may cause a hazard that could result in injury,<br>property damage accident or breakdown. |
|           | This symbol indicates "Instruction".<br>Please follow the instruction without fail.                                                              |
| $\oslash$ | This symbol indicates a prohibition. Must not be done.                                                                                           |

## 2.2. Precautions

2.2.1. Precautions for delivery

| ▲ Caution |                                                                                       |                                        |  |
|-----------|---------------------------------------------------------------------------------------|----------------------------------------|--|
|           | <ul> <li>This product is accurate equipment. Do not drop or<br/>impact it.</li> </ul> | It could cause<br>breakdown.           |  |
|           | Overloading could cause load collapse.                                                | It could cause<br>breakdown or injury. |  |

### 2.2.2. Precautions for installation

| 🕂 Caution  |                                                                                                    |                                                      |  |  |
|------------|----------------------------------------------------------------------------------------------------|------------------------------------------------------|--|--|
|            | <ul> <li>Do not install the product in place with corrosive<br/>gas, oil, dust, vapor or metal powder etc.</li> </ul> | It could cause breakdown or fire.                    |  |  |
|            | Do not install the product at a site where this product<br>is exposed to severe vibration.                            | It could cause<br>breakdown.                         |  |  |
|            | Do not use excessive force when installing the product.                                                               | It could cause<br>breakdown.                         |  |  |
| $\bigcirc$ | Do not install or remove the product while it is being<br>supplied with electric power.                               | It could cause an<br>electric shock or<br>breakdown. |  |  |
|            | Do not use in humid place or in place that is always hot.                                                             | It could cause<br>breakdown.                         |  |  |
|            | Do not cover the product with blanket, etc.                                                                           | It could result in fire.                             |  |  |
|            | Do not block air/cooling vents.                                                                                       | It could cause<br>breakdown or fire.                 |  |  |

## 2.2.3. Precautions for wiring

| ▲ Caution |                                                                                                    |                                                     |  |
|-----------|----------------------------------------------------------------------------------------------------|-----------------------------------------------------|--|
|           | Please wire properly and securely. Failure to do so could cause motor runaway. That could cause injury. | It could cause<br>breakdown or injury.              |  |
|           | Never wire to wrong terminals.                                                                          | lt could cause<br>breakdown.                        |  |
|           | <ul> <li>Please fix cables and do not add a tensile stress to<br/>cables.</li> </ul>                    | It could cause<br>breakdown or injury.              |  |
|           | <ul> <li>Please use end limit signals or emergency signals,<br/>etc. as needed for safety.</li> </ul>   | It could cause<br>breakdown or injury.              |  |
|           | Please ground without fail.                                                                             | It could cause<br>breakdown or an<br>electric shock |  |
|           | Please ensure that foreign agents do not enter the body case when wiring.                               | It could cause<br>breakdown.                        |  |

## 2.2.4. Precautions for operation

| Caution |                                                                                           |                                                      |  |  |
|---------|-------------------------------------------------------------------------------------------|------------------------------------------------------|--|--|
|         | If you notice abnormality (smoke), please power off.                                      | It could cause<br>breakdown or fire.                 |  |  |
|         | If the products get a foreign object in the case,<br>please remove it after powering off. | It could cause<br>breakdown or an<br>electric shock. |  |  |
|         | Please power off before inserting or pulling the plug.                                    | It could cause<br>breakdown                          |  |  |
|         | Do not touch terminals during being supplied with electric power.                         | It could cause<br>breakdown or an<br>electric shock. |  |  |

## 2.2.5. Precautions for maintenance

| 🕂 Caution  |                                                                                                 |                                                      |  |
|------------|-------------------------------------------------------------------------------------------------|------------------------------------------------------|--|
| $\bigcirc$ | Do not install or remove the product or wire while it<br>is being supplied with electric power. | It could cause<br>breakdown or an<br>electric shock. |  |
|            | Do not disassemble, convert or repair the product.                                              | lt could cause<br>breakdown.                         |  |

## 3. Outline

## 3.1. Outline

This controller is a product for 4-axis motion control, and ARCUS PMX-4JX-CR manufactured by ARCUS is adopted as the core part. Two out of the four axes have Elmo driver built-in, and the other two axes are equipped with various signals so that drivers can be connected externally.

This manual is mainly an instruction manual concerning the adjustment of the built-in Elmo driver (TWE3/60). If you would like to learn more about the Elmo driver, please download the manual from Elmo's website and refer to it.

For the details on hardware and software of this controller, please refer to hardware and software version manuals respectively.

## 3.2. Features

This controller is a 4-axis controller, including two axes of drivers that can drive shaft motors. The two axes can be connected directly to shaft motors, and the remaining two axes can control various motors by connecting with external drivers. Two types of control method can be used: USB communication method with PC and Standalone method which controls by this controller alone. In addition, since analog input terminals are prepared, jog operations by joysticks, etc. is also available. The following are other main functions:

- ◆13 types of Homing mode
- Manual pulsar operation
- On-the-fly speed change
- ♦On-the-fly target position change
- ◆2 to 4-axis linear interpolation
- ◆2-axis circular interpolation
- Circular interpolation with Z-axis synchronization (helical interpolation operation)
- Absolute positioning and incremental positioning can be selected
- ♦Comparator function
- ◆12 inputs and 12 outputs of general-purpose input/output signals
- 3.3. Supported OS
  - Windows 7 and 8

## 4. Driver specification

## 4.1. Outline

This manual describes typical specifications of the Elmo drivers built-in this controller. Due to the specifications of the hardware, some specifications are kept lower than the driver ratings. If you would like to learn more detailed specifications, please download "Installation Guide" from Elmo's website.

## 4.2. Specification

| Built-in driver                                                                                                   |                         |                                              |  |
|----------------------------------------------------------------------------------------------------|-------------------------|----------------------------------------------|--|
| Item                                                                                                    | Specification           | Note                                         |  |
| Driver name                                                                                                    | Tweeter                 |                                              |  |
| Model number                                                                                                    | TWE 3/60                |                                              |  |
| Power supply                                                                                                    | DC12 to DC48 [ V ]      | *1                                           |  |
| Maximum output current                                                                                            | 1 [A]                   | *1                                           |  |
| Maximum slewing frequency                                                                                         | 2 [MHz]                 |                                              |  |
| Serial port for adjustment                                                                                        | RS-232C                 |                                              |  |
| *1. Due to the hardware specification of this controller, they are set lower than the ratings of the Elmo driver. |                         |                                              |  |
|                                                                                                    | Software for adjustment |                                              |  |
| Item                                                                                                    | Specification           | Note                                         |  |
| Software for adjustment                                                                                           | Composer                |                                              |  |
| Supported OS                                                                                                    | Windows7 , 8            |                                              |  |
| Language                                                                                                    | English / Japanese      | Automatic Identification during installation |  |
|                                                                                                    |                         |                                              |  |
|                                                                                                    |                         |                                              |  |

Table 4-2-1

## 5. Installation of Composer

In order to adjust the built-in drivers, Elmo's Composer is required. Please download Composer from Elmo's website and install in your PC before making adjustments. Please refer to "Composer User Manual" for installation.

## 6. Auto tuning

6.1. Outline

Auto tuning is a method to set complicated parameters automatically.

The explanation here refers to the shaft motor (Motor type: Linear brushless) as the target. Even with other motors, the basic operation flow is the same.

For detailed operation and other adjustment methods, please refer to Elmo's "Composer User Manual".

- 6.2. Operation method
  - 6.2.1. Pre-boot preparation
    - Connect the driver to be adjusted and your PC via RS-232C.
       Connect to CNX 3 when adjusting X axis. When adjusting Y axis, connect to CNY 3
    - 2) Supply power (DC12V to DC48V) to driver (CN11).

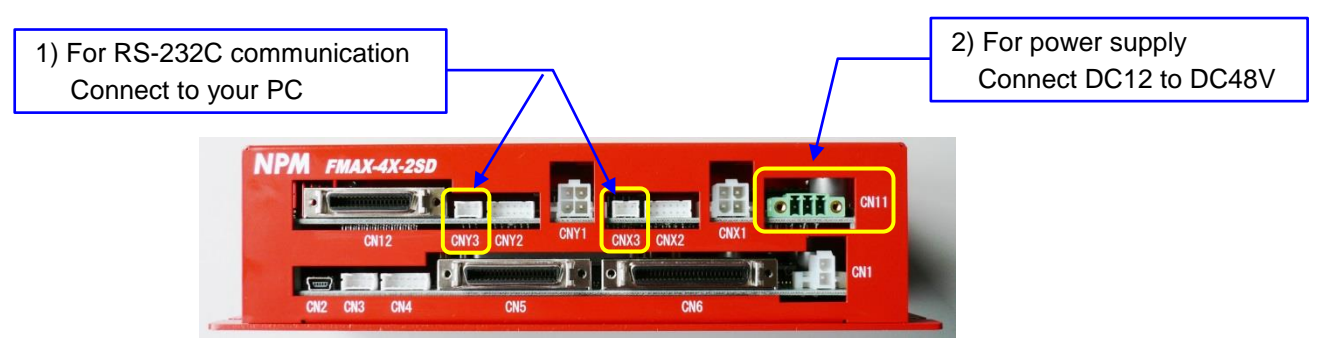

Fig. 6-2-1

| Connector number           | CN11              | CNX3, CNY3     |
|----------------------------|-------------------|----------------|
| Connector part number      | MC 1,5/3-STF-3.81 | PHR-3          |
| Crimp terminal part number |                   | SPH-002T-P0.5S |
| Manufacturer               | PHOENIX CONTACT   | JST            |

Table 6-2-1

## 6.2.2. Start-up

- 1) Launch the Elmo's driver adjustment software "Composer".
  - $Start \rightarrow \text{Right click "Composer"} \rightarrow \text{Click "Run as administrator"}.$
  - Elmo's Composer screen (Fig. 6-2-3) will be displayed.

Be sure to click "Run as administrator" to start it. If you start up with "Open", the initial screen will open, but you cannot move to the next tuning screen. Even if you create a shortcut key, please click "Run as administrator" to start.

2) Click 👔 button (Create a New Application)

Communication type setting screen (Fig.6-2-4) will be displayed

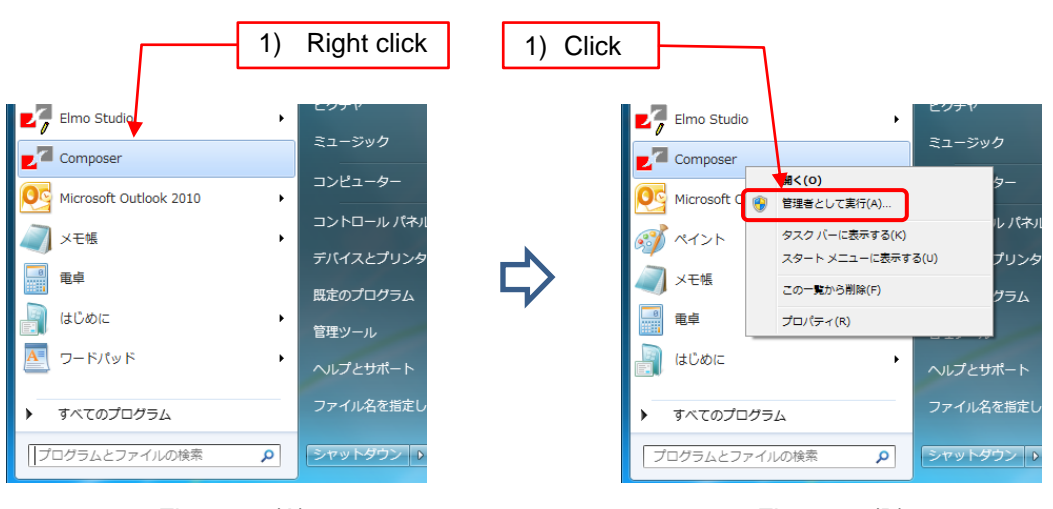

Fig. 6-2-2(A)

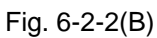

| Ver Einer Compose:                                                                                                    | - 0 ×      |
|----------------------------------------------------------------------------------------------------|------------|
| 第2回 Current Mode - 大部 期間的用時未開成配置 * 校 (None)                                                                                                    |            |
| Wetche to Composer Application         File         Create a New Application         Open an Existing Application         Open Communication         Data |            |
|                                                                                                    | 2017/02/21 |
| 2) Click Fig. 6-2-3                                                                                                    |            |

## 6.2.3. Communication setting

- (1) When there is no change in communication parameters
  - Enter an application file name.
     The application name can be set arbitrarily.
  - 2) Confirm communication parameters.
    - If there is no change in communication parameters, click Next > button.

|                                                                                                    | 1) Enter ar                    | n application name.                                |
|----------------------------------------------------------------------------------------------------|--------------------------------|----------------------------------------------------|
| Application Name and Communication Type Please Enter New Application Name Application Name Application Last Successful Communication Properties |                                |                                                    |
| Disconnected : RS 232; COM1; 19200[b<br>Select A Communication Type.                                                                            | it/sec]; Parity None <         | Display the communication parameter                |
| The Connection parameters<br>will be selected automatically<br>when the button <next> is pressed.</next>                                        | © RS 232 ◀<br>○ CAN            | - Check RS232C.                                    |
| To change the default Communication<br>parameters press the <properties></properties>                                                           | C TCP/IP Gateway<br>Properties | Click here to change the communication parameters. |
| ( 戻る(B) )<br>Fig. 6:                                                                                                    | \$^(N)> +v>tz/                 |                                                    |
| 1.9.0                                                                                                    | 2) Click here if the c         | communication parameters are not changed.          |

3) When the excitation of the axis, which will be adjusted, is ON, the following message (Fig.6-2-5) will be displayed.

When it is off, the motor selection screen (Fig.6-2-8) will be displayed.

Click Yes button to turn off the excitation and move to the motor selection screen. If you click No button, you will return to the original screen (Fig.6-2-4) with excitation ON.

| Message | X                                                                           |          |
|---------|-----------------------------------------------------------------------------|----------|
|         |                                                                             | 4) Click |
|         | Status : Process : In Motion<br>Do You Want Shut Down Motion and Continue ? |          |
|         |                                                                             |          |
|         | 【はい(Y) いいえ(N)                                                               |          |
|         |                                                                             |          |

Fig. 6-2-5

#### (2) When there are changes in communication parameters

- 1) Enter an application name.
  - The application name can be set arbitrarily.
- 2) Click Properties... button. Communication parameter screen (Fig.6-2-6) will be displayed.
- 3) Select Communication parameters from the drop-down list.
- 4) Click Connect button.

If the connection with your PC is established normally, you will return to the communication setting screen (Fig.6-2-4).

| RS 232 Properties | ×                  |                                                   |
|-------------------|--------------------|---------------------------------------------------|
|                   |                    | 3) Select communication parameters from the list. |
| Port Setting      |                    |                                                   |
| Com Port          | COM 2 :            |                                                   |
| Bit Per Second    | 19200 💌            |                                                   |
| Parity            | None               |                                                   |
| Data bits         | 8                  | Restore communication parameters to the initial   |
| Stop bits         | 1                  | <u>·</u>                                          |
| Flow Control      | None               |                                                   |
|                   | Restore Defaults   |                                                   |
| Add to Network    | Connect Cancel     |                                                   |
|                   | Fig. 6-2-6 4) Clic | k to check connection                             |

4) If there is a problem in the connection with PC, the following message (Fig.6-2-7) will be displayed.

When you click OK button, you will return to communication parameter screen (Fig.6-2-6), so please check the set parameters. Also, check to ensure the cables in use are not broken, disconnected or connected incorrectly.

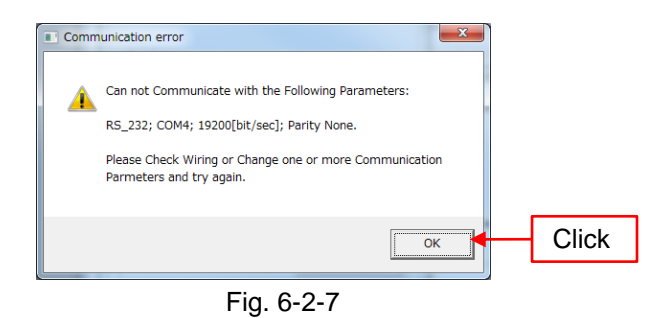

## 6.2.4. Motor selection

(1) List of saved motor

| Motor Type             | Elmo       | Motor Power   | My Motor | Nippon Pulse Motor |       | SEM Controlled   |
|------------------------|------------|---------------|----------|--------------------|-------|------------------|
|                        |            | Company       |          | / GMC              |       | Motor Technology |
| Linear Brushless       |            |               |          | S040D              | S040Q |                  |
|                        |            |               |          | S040T              | S040X |                  |
|                        |            |               |          | S080D              | S080Q |                  |
|                        |            |               |          | S080T              |       |                  |
|                        |            |               |          | S120D              | S120Q |                  |
|                        |            |               |          | S120T              |       |                  |
|                        |            |               |          | S160D              | S160Q |                  |
|                        |            |               |          | S160T              |       |                  |
|                        |            |               |          | S200D              | S200Q |                  |
|                        |            |               |          | S200T              |       |                  |
|                        |            |               |          | S250D              | S250Q |                  |
|                        |            |               |          | S250T              | S250X |                  |
|                        |            |               |          | S320D              | S320Q |                  |
|                        |            |               |          | S320T              | S320X |                  |
|                        |            |               |          | S350D              | S350Q |                  |
|                        |            |               |          | S350T              |       |                  |
|                        |            |               |          | S427D              | S427Q |                  |
|                        |            |               |          | S427T              |       |                  |
|                        |            |               |          | S435D              | S435Q |                  |
|                        |            |               |          | S435T              |       |                  |
|                        |            |               |          | S500D              | S500Q |                  |
|                        |            |               |          | S500T              |       |                  |
| Rotating Brush         |            |               |          |                    |       |                  |
| Rotating Brushless     | SAR3ACN    | T85SR2.2EH14  |          |                    |       | HD92C4-64S       |
|                        | SAR5ACN    | T85SR2.2EH15  |          |                    |       | HD92E4-64S       |
|                        | SAR3ACN-20 | T85SR2.2EH17  |          |                    |       | HD92G4-64S       |
|                        | SAR5ACN-20 | T85SR2.2EH18  |          |                    |       | HD92J4-64S       |
|                        | SB02ADK    | T115SR5.2EH14 |          |                    |       | HD115A6-88S      |
|                        | SB02ADK-9  | T115SR5.2EH15 |          |                    |       | HD115B6-88S      |
|                        | SB03ADK-9  | T115SR5.2EH16 |          |                    |       | HD115C6-88S      |
|                        | SB04ADK    | T115SR5.2EH17 |          |                    |       | HD115E6-88S      |
|                        | SC05ADK-9  | T115SR5.2EH18 |          |                    |       |                  |
|                        | SC06ADK    | T115SR5.2EH19 |          |                    |       |                  |
|                        | SC06ADK-52 |               |          |                    |       |                  |
|                        | SC08ADK-52 |               |          |                    |       |                  |
|                        | SE09ADK    |               |          |                    |       |                  |
|                        | SE09ADK-52 |               |          |                    |       |                  |
|                        | SE15AEK    |               |          |                    |       |                  |
|                        | SE22AEK    |               |          |                    |       |                  |
|                        | SE30AEK    |               |          |                    |       |                  |
| Linear, DC, Voice Coil |            |               |          |                    |       |                  |

(2) When the motor is in the list

- 1) Select the motor manufacturer in the drop-down list.
- 2) Select the motor type
- 3) Select the motor part number in the drop-down list.
- 4) Confirm the rated current value of selected motor is 1A or less, and click Next > button. Feedback pulse setting screen (Fig.6-2-10) will be displayed.

[Caution]

 Please select the motor which does not exceed the maximum current value (1A) as in "4.2. Specification".

| 1) Select the m                                                                                                    | notor manufacturer.                                |
|----------------------------------------------------------------------------------------------------|----------------------------------------------------|
| System Data Base         Please select the Motor Part Number from the lists below. If you do not find a matching part number, use the Custom button and specify the motor's parameters.         ELMO Driver version         Wotor Data Base         Motor Manufacturer Name         Motor Manufacturer Name         Motor Manufacturer         Station         Remove manufacturer         Station         Remove motor         Station         Station         Motor Type         [Amplitude]         Ontered (RMS)         Inear Brushless         0.45         0.586396         10         Edit | 3) Select the motor.<br>Confirm the current value. |
| Fig. 6-2-8<br>4) Click afte<br>2) Select the motor type.                                                                                                    | r selecting the motor.                             |

(3) If the motor is not in the list

If the motor is not in the list, please add the motor in the following procedure.

1) Select the motor manufacturer in the drop-down list.

If the manufacturer is not in the list, click New button.

- 2) Select the motor type.
- 3) Click Edit button
- 4) Edit button will change to Cancel button, and Add button will be added over Cancel button.
- 5) Enter the model number in the Motor P/N column.
- 6) Enter the rated current and the max speed values.
- 7) Click Add button to add it to the list.
  - Add button will disappear, and Cancel button will return to Edit button.
- 8) Check the rated current value [RMS] of the selected motor, and click Next button. Feedback pulse setting screen (Fig.6-2-10) will be displayed.

 [Caution]

 Please add a motor which does not exceed the maximum current value (1A) as in "4.2.

 Specification".

| 1) Select the motor m                                                                                                    | nanufacturer                                   |
|----------------------------------------------------------------------------------------------------|------------------------------------------------|
| Please select the Motor Part Number from the lists below. If you do not find a matching part number, use the Custom button and specify the motor's parameters. ELMO Driver version Tweeter 2.02.07.21 28 Jan2008                                                                                                    | 5) Enter the motor model number<br>to be added |
| Motor Data Base       Motor Manufacturer Name         Motor Manufacturer Name       Motor P/N         Remove manufacturer       S435D         Remove motor       S435D         New       S500D         New       S500D         Continuous Stall Current [ A ]       Maximum Mechanical         Motor Type       [RMS]       [Amplitude]         Speed       10       Cancel | 7) Confirm the current value and click         |
| <<br>「戻る(B) 次へ(N)> キャンセル ヘルプ<br>Fig. 6-2-9                                                                                                    | 3) Click                                       |
| 2) Select the motor type                                                                                                    | Enter the rated current and the max speed      |
| 8) Click                                                                                                    |                                                |

#### 6.2.5. Feedback pulse setting

1) Select the encoder type

Either "Encoder" or "Encoder & Digital Hall" would be selected.

- 2) Enter the magnetic pitch of the motor.
- 3) Enter the resolution of the encoder.
- 4) Click Next > button.

The driver output parameter setting screen (Fig.6-2-11) will be displayed.

| Commutation Feedback Parameters           |                                                                                                    |                                                                                    |
|-------------------------------------------|----------------------------------------------------------------------------------------------------|------------------------------------------------------------------------------------|
| Please select the application parameters. | ble commutation feedback and enter required Current Main Commutation Feedback Main Feedback Sensor Encoder Sensor on load and aided by Digital Halls Encoder Data Magnetic Pitch [mm] 36 | <ol> <li>Select the encoder type.</li> <li>2) Enter the magnetic pitch.</li> </ol> |
|                                           | Pulses per Meter [Line / Meter ]                                                                                                    | 3) Enter the resolution of the encoder.                                            |
|                                           | Resolution [Count / Meter ] 10000000                                                                                                    | 4) Confirm the input data and click.                                               |
|                                           | < 戻る(B) 次へ(N) > キャンセル ヘルプ                                                                                                    |                                                                                    |

Fig. 6-2-10

#### 6.2.6. Driver output parameter setting

- 1) Enter the output current value during constant speed drive.
- 2) Enter the output current value during acceleration (peak time).
- 3) Click Next > button.

Setting screen of the general-purpose input signal (Fig.6-2-12) will be displayed.

| System Definitions and Limits                                                               |                                                                                  | ×                                    |                                                               |
|---------------------------------------------------------------------------------------------|----------------------------------------------------------------------------------|--------------------------------------|---------------------------------------------------------------|
| Please review the<br>following system default<br>parameters and change<br>them if persector | Driver Parameters<br>Application Continuous Current<br>Driver Continuous Current | 0.45<br>3.30 [ A ]                   | Enter the output current value during a constant speed drive. |
| These parameters<br>define the system<br>behavior when reaching                             | Application Peak Current<br>Driver Peak Current                                  | 1.8 [A]<br>6.60 [A]                  | Enter the output current value during acceleration.           |
| limits.                                                                                     | Application Mechanical Limits                                                    |                                      |                                                               |
| Wrong parameter(s) will<br>affect the safety of the<br>next step(s)                         | Speed<br>Stop Deceleration (SD)                                                  | 0.8 [Meter/sec]                      |                                                               |
| <u>1</u>                                                                                    | Low Reference for Position<br>High Reference for Position                        | -999999990 [cnt]<br>9999999990 [cnt] |                                                               |
|                                                                                             | < 戻る(B) 次へ(N) >                                                                  | キャンセル ヘルブ                            |                                                               |
| <b></b>                                                                                     | Fig. 6-2-11                                                                      | Confirm the                          | <sup>≠</sup><br>e input data and click.                       |

- 6.2.7. Setting of general-purpose input signal
  - Set general-purpose input signal referring to the table below.
     As for functions (Function behaviors), please set as shown in the table below.
     As for logic (Logic level), adjust to the settings in the controller side. Input 3 to Input 6 are not connected.

| Signal  | Function behaviors  | Logic level | Terminal assignment signal name |
|---------|---------------------|-------------|---------------------------------|
| Input 1 | Soft & Hard Stop    | Low         | Deviation counter clear signal  |
| Input 2 | Inhibit (Freewheel) | High        | Excitation ON/OFF signal        |
| Input 3 | Ignore              | Low         | Unused                          |
| Input 4 | Ignore              | Low         | Unused                          |
| Input 5 | Ignore              | Low         | Unused                          |
| Input 6 | Ignore              | Low         | Unused                          |

Table 6-2-3

## 2) Click Next > button.

Setting screen of general-purpose output signal setting screen (Fig.6-2-13) will be displayed.

| Logic Input                                                         |                       |                              | ×          | <u> </u>        |                                          |
|---------------------------------------------------------------------|-----------------------|------------------------------|------------|-----------------|------------------------------------------|
| Please review the following system default narameters and change    | -Select Fur<br>Signal | nction Behaviors and Logic L |            | 1)              | Set the contents of Input 1 and Input 2. |
| them if necessary.                                                  | Input 1               | Soft & Hard Stop             | Low 🔺      |                 |                                          |
| Th                                                                  | Input 2               | Inhibit (Freewheel)          | High       |                 |                                          |
| define the system                                                   | Input 3               | Ignore                       | Low =      |                 |                                          |
| behavior when reaching                                              | Input 4               | Ignore                       | Low        |                 |                                          |
| limits.                                                             | Input 5               | Ignore                       | Low 🚽      |                 |                                          |
| Wrong parameter(s) will<br>affect the safety of the<br>next step(s) |                       | C. ". "                      |            |                 |                                          |
|                                                                     |                       | Set ugnore for all unp       | uts        |                 |                                          |
| <                                                                   | 戻る(B) [ 🔤 🏸           | へ(N)ン キャンセル                  |            |                 |                                          |
|                                                                     | Fig. 6-               | 2-12                         |            |                 |                                          |
|                                                                     |                       |                              | 2) Click a | tter setting ge | neral-purpose input signal.              |

- 6.2.8. Setting of general-purpose output signal
  - Set general-purpose output signal referring to the table below.
     As for functions (Function behaviors), please set as shown in the table below.
     As for logic (Logic level), adjust to the settings in the controller side.

| Signal   | Function behaviors | Logic level | Terminal assignment signal name |
|----------|--------------------|-------------|---------------------------------|
| Output 1 | General-purpose    | Low         | In position signal              |
| Output 2 | General-purpose    | High        | Alarm signal                    |

| Table | 6-2-4 |
|-------|-------|
|       |       |

## 1) Click Next > button.

Tuning items confirmation screen (Fig.6-2-14) will be displayed.

| Logic Output                                                           | <b>—</b> ×                                |                                              |
|------------------------------------------------------------------------|-------------------------------------------|----------------------------------------------|
|                                                                        |                                           | 1) Set the contents of Input 1               |
| Please review the<br>following system default<br>parameters and change | Select Function Behaviors and Logic Level | and input 2.                                 |
| them if necessary.                                                     | Output 1 General purpose Low              |                                              |
| These parameters define the system                                     |                                           |                                              |
| behavior when reaching<br>limits.                                      |                                           |                                              |
| Wrong parameter(s) will<br>affect the safety of the<br>next step(s)    |                                           |                                              |
|                                                                        |                                           |                                              |
| <u> </u>                                                               | Set "General purpose" for all Outputs     |                                              |
|                                                                        | < 戻る(B) (ご次へ(N))> キャンセル ヘルブ               |                                              |
|                                                                        | Fig. 6-2-13 2) Click                      | after setting general-purpose output signal. |
|                                                                        | ,                                         |                                              |

#### 6.2.9. Confirmation of tuning items

It is automatically selected per the type of motor.
 If there is no change, click Next > button.
 Current loop tuning screen (Fig.6-2-15) will be displayed.

| Custom                                                                                                    |                                                     |
|----------------------------------------------------------------------------------------------------|-----------------------------------------------------|
|                                                                                                    | Tuning / skip will be switched each time you click. |
| There are steps that are mandatory for the achievement of a fully adjusted and tuned servo drive.       ✓ Tuning Current Loop         If this is not the first run of the wizard, you may de-select any of the steps to meet your specific need.       ✓ Tuning Velocity Loop         Step 1       ✓ Tuning Velocity Loop         Step 3       ✓ Tuning Position Loop         Step 5       ✓ Skip Tuning Dual Loop          ✓ Skip Tuning Dual Loop |                                                     |
| Fig. 6-2-14 1) Confirm                                                                                                    | n contents and Click.                               |

be

## 6.2.10. Current loop tuning

1) Confirm there would be no danger if motors move.

| [Cautio  | n]                                                                          |
|----------|-----------------------------------------------------------------------------|
| $\wedge$ | Once a tuning starts, a motor repeatedly moves and stops. To avoid a dangel |
|          | careful not to touch the motor during tuning.                               |

2) Click Run button.

Current loop tuning starts.

At this time, the screen (Fig.6-2-16) is displayed to indicate the tuning is in progress.

To cancel tunings, click Cancel button.

| Tuning Current Loop                                                                                                    | ]                               |
|----------------------------------------------------------------------------------------------------|---------------------------------|
| Upon clicking the <run><br/>button the servo drive<br/>energizes the motor's<br/>winding with a high<br/>frequency current<br/>waveform.</run>     | 2) Start a current loop tuning. |
| It is not expected that the<br>motor shaft will move,<br>however, precaution is<br>required for the unlikely<br>event of an undesired<br>movement. |                                 |
|                                                                                                    | Skip the current loop tuning.   |
| (戻る(B) 「次へ(N))」 キャンセル ヘルブ」                                                                                                    |                                 |

Fig. 6-2-15

3) When a tuning completes, an end screen (Fig.6-2-17) will be displayed.

If you will execute another tuning, click Yes button.

The commutation setting screen (Fig.6-2-18) will be displayed.

If you will execute a current loop tuning again, click No button, and click Run button in the current loop setting screen (Fig.6-2-15).

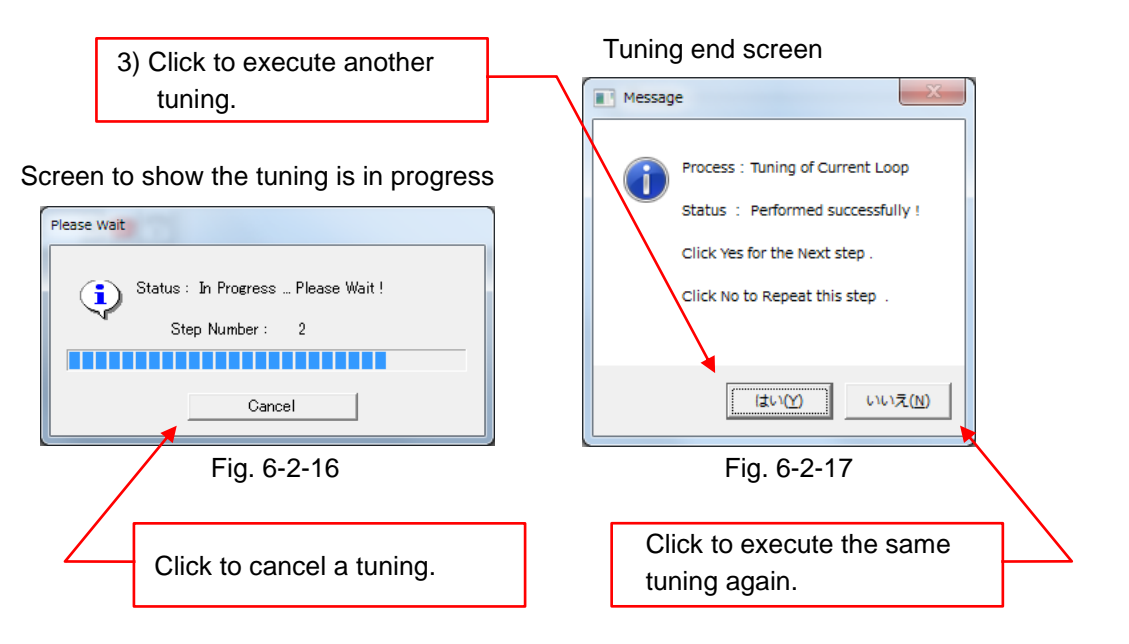

### 6.2.11. Commutation setting

1) Confirm there would be no danger if motors move.

| [Cautio     | n]                                                                              |
|-------------|---------------------------------------------------------------------------------|
| $\wedge$    | Once a commutation setting starts, a motor repeatedly moves and stops. To avoid |
| <u>_!</u> _ | injury, be careful not to touch the motor during commutation setting.           |

2) Click Run button.

The screen (Fig.6-2-19) for confirming the movement in the positive direction in the system will be displayed.

| Establishing Commutation                                                                                             | <b>X</b>                                                                                    |                                |
|----------------------------------------------------------------------------------------------------|---------------------------------------------------------------------------------------------|--------------------------------|
| Commutation Feedback Parameters h<br>Motor Commutation May be Wrong !<br>Please Click <run> button to Establis</run> | ave been Changed !                                                                          |                                |
|                                                                                                    | Manually set the number of pole pairs<br>multiplier<br>(Recommended for more than 50 pairs) |                                |
|                                                                                                    |                                                                                             | 2) Start a commutation setting |
|                                                                                                    | Run                                                                                         | Skip a commutation setting     |
| < 戻る(B) [                                                                                                    | XXへ(N)> キャンセル ヘルノブ                                                                          |                                |

Fig. 6-2-18

 Click OK button if you are ready to start a commutation setting. The commutation setting starts and the movement starts in the positive direction in a system. At this time, the screen (Fig.6-2-20) is displayed to indicate the commutation setting is in progress.

Movement start confirmation screen

| Attention                                                                                                    | Please Wait                                           |
|----------------------------------------------------------------------------------------------------|-------------------------------------------------------|
| Please notice that after clicking the <ok>,<br/>the motor will rotate in what the system defines<br/>as Positive direction</ok> | Status : In Progress Please Wait !<br>Step Number : 2 |
| ок                                                                                                    | Cancel                                                |
| Fig. 6-2-19                                                                                                    | Fig. 6-2-20                                           |
| 3) The motor starts moving.                                                                                                    | Click to cancel the commutation setting               |

Commutation setting in progress screen

4) The motor stops after a while, and the confirmation screen of the movement direction (Fig.6-2-21) will be displayed.

Click Yes button if the positive direction in the system and the positive direction in the actual machine are the same, and click No button if they are opposite. The screen (Fig.6-2-22) will be displayed to indicate a commutation setting resumes, and the setting is in progress.

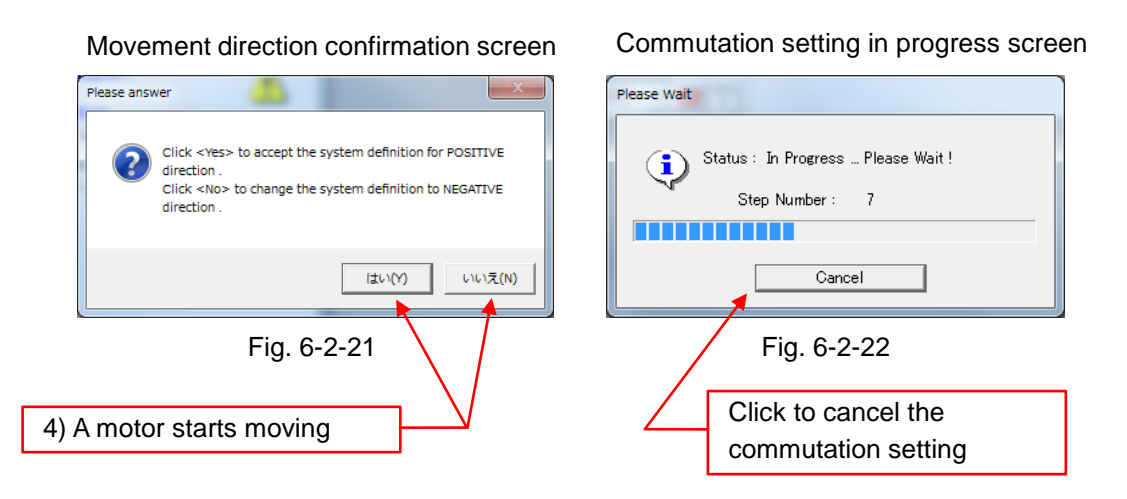

5) When the commutation setting completes, the end screen (Fig.6-2-23) will be displayed. If you will execute another tuning, click Yes button. The velocity loop tuning screen (Fig.6-2-24) will be displayed. If you will execute a commutation setting again click No button and click Run button.

If you will execute a commutation setting again, click No button, and click Run button in the commutation setting screen (Fig.6-2-18).

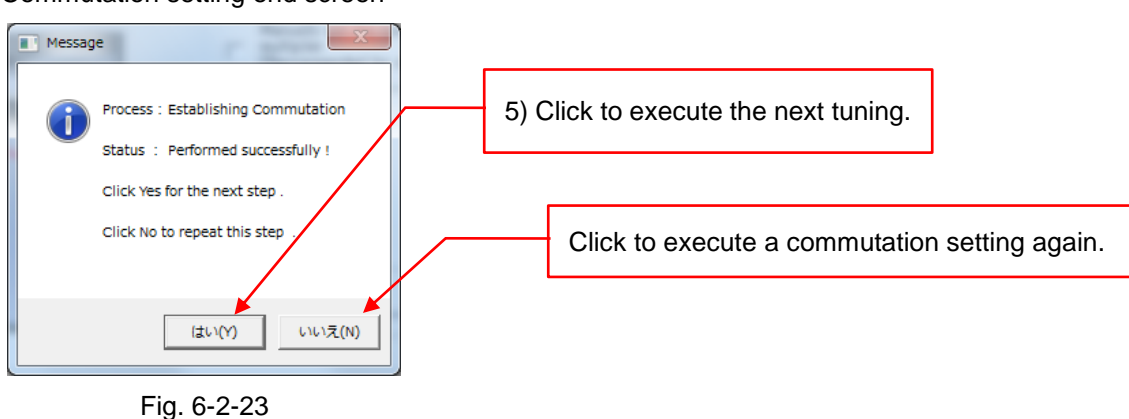

#### Commutation setting end screen

#### 6.2.12. Velocity loop tuning

1) Confirm there would be no danger if motors move.

| [Cautio             | n]                                                                                                    |
|---------------------|----------------------------------------------------------------------------------------------------|
| $\underline{\land}$ | Once a tuning starts, a motor repeatedly moves and stops. To avoid injury, be careful not to touch the motor during tuning. |

#### 2) Select "Auto Tuning for Speed Design" as a tuning type.

The screen switches to Auto tuning screen (Fig.6-2-25).

| Tuning Velocity Loop                                                                                                    |                                           |
|----------------------------------------------------------------------------------------------------|-------------------------------------------|
| Step 1: Select the Tuning Type     Manual Tuning       Step 2: Adjust Filter Parameters                                                                                                    |                                           |
| KP KI Advanced Filter<br>0.0 0.0 0.0 On Osigner                                                                                                    | 2) Select "Auto Tuning for Speed Design". |
| Step 3 : Set Test Parameters         Displacement [cnt]         * Displacement [cnt]         * Bisplacement [cnt]         * Step 3 : Set Test Parameters         * Displacement [cnt]         * Displacement [cnt]         * Step 3 : Set Test Parameters         * Displacement [cnt]         * Displacement [cnt]         * Step 3 : Set Test Parameters         * Displacement [cnt]         * Displacement [cnt]         * O         * Displacement [cnt]         * Displacement [cnt]         * O         * Displacement [cnt]         * Displacement [cnt]         * O         * Displacement [cnt]         * Displacement [cnt] |                                           |
| Step 4 : Set Record Parameters     Record Resolution     Max. Record Time     Slope       180.0 μ sec/point     ▼     0.216 sec     ▼                                                                                                    |                                           |
| ✓ Run Test                                                                                                    |                                           |
| < 戻る(B) 次へ(N) > キャンセル ヘルプ                                                                                                    |                                           |
| Fig. 6-2-24                                                                                                    | Skip Velocity loop tuning.                |

## 3) Click Run Auto Tuning button

The screen of the auto tuning start confirmation (Fig.6-2-26) will be displayed.

| uning Velocity Loop<br>Step 1 : Select the Tuning Typ<br>Step 2 : Select Auto Tuning Pa | e Auto Tuning for Speed Design                                                                                                    |                                         |                                 |
|-----------------------------------------------------------------------------------------|----------------------------------------------------------------------------------------------------|-----------------------------------------|---------------------------------|
| Auto Tuning Mode<br>Response Slow ar<br>Stable<br>System Noise Rast ar<br>Noisy         | d Fast and Fast and Fast and Sensitive d Slow and Quiet Quiet                                                                                                    |                                         |                                 |
| Step 3 : Set Test Parameters<br>Displacement [cnt] +<br>0<br>Profiler Mode              | Velocity         Velocity         Velo           360000         0         Meter/s           Smooth Factor         Acceleration         [count /sec^2]         Dec           0         17308517         173 | eity Unit<br>ec v<br>eleration<br>08517 |                                 |
| Step 4 : Set Record Parameters<br>Record Resolution                                     | Max. Record Time Slop<br>0.216 sec   verset Data Show Transfer Function                                                                                                    |                                         | 3) Start a velocity loop tuning |
|                                                                                         | xporr Data                                                                                                    |                                         |                                 |
|                                                                                         | Fig. 6-2-25                                                                                                    |                                         | Skip a velocity loop tuning.    |

4) Click OK button if a motor is ready to move.

A tuning starts.

At this time, the screen (Fig.6-2-27) is displayed to indicate the tuning is in progress.

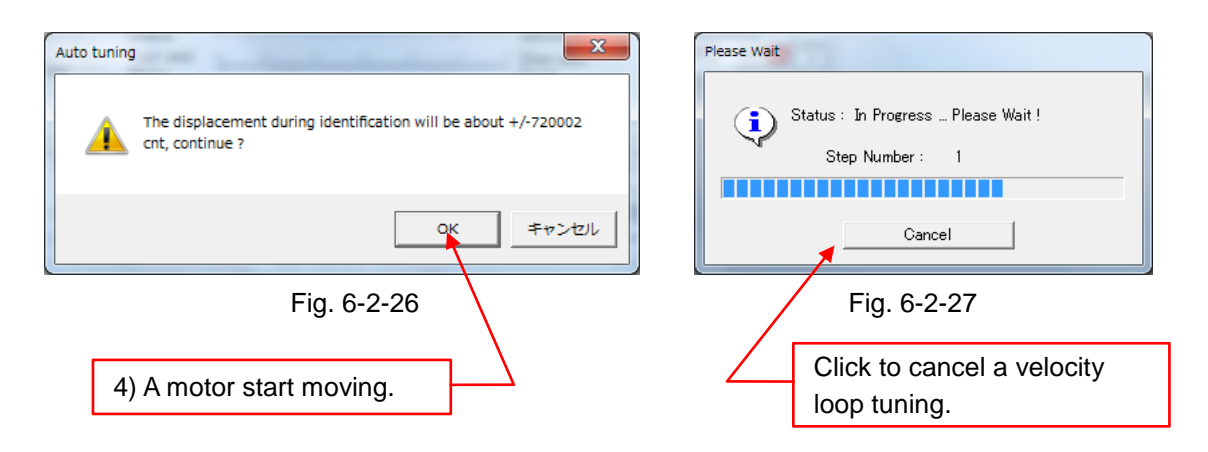

- 5) When the velocity loop tuning completes, the following graph (Fig.6-2-27) is shown as a tuning result
- 6) Click Next > button in the velocity loop tuning screen (Fig.6-2-29). The screen of position loop tuning screen (Fig.6-2-30) will be displayed.

| Stope - scope sol         Image: Command diagram           0         0.0625         0.125         0.1875         0.25           0         0.0625         0.125         0.1875         0.25           0         0.0625         0.125         0.1875         0.25           0         0.0625         0.125         0.1875         0.25           0         0.0625         0.125         0.1875         0.25           0         0.0625         0.125         0.1875         0.25           0         0.0625         0.125         0.1875         0.25           0         0.0625         0.125         0.1875         0.25 | Tuning Velocity Loop       ▲         Step 1: Select Auto Tuning Type       Auto Tuning for Speed Design       ▼         Auto Tuning Mode       Expert tuning for Speed Design       ▼         Auto Tuning Mode       Expert tuning for Speed Design       ▼         System Noise       Stew and<br>Stable       Expert tuning for Speed Design       ▼         System Noise       Stew and<br>Stable       Expert tuning for Speed Design       ▼         System Noise       Stew and<br>Stable       Expert tuning for Speed Design       ▼         System Noise       Stew and<br>Stable       Expert tuning for Speed Design       ▼         System Noise       Test and<br>Customize Test       Silow and<br>Customize Test       Silow and<br>Customize Test         Step 3: Set Test Parameters       Smooth Factor       Customize Test       Noter/sec^2 1       Deseleration         Profiler Mode       0       17308517       T308517       T308517         Step 4: Set Record Parameters       Max. Record Time       Slope       Slope         Il80.0 gsec/point       0216 sec       ▼       Import Data_       Export Data_       Show Transfer Function       ✓ Run Auto Tuning         < |
|----------------------------------------------------------------------------------------------------|----------------------------------------------------------------------------------------------------|
| Fig. 6-2-28                                                                                                    | Fig. 6-2-29                                                                                                    |
|                                                                                                    | 6) Click after the tuning completes                                                                                                    |

### 6.2.13. Position loop tuning

1) Click Run Auto Tuning button

A position loop tuning starts.

At this time, the screen (Fig.6-2-31) is displayed to indicate the tuning is in progress.

| Tuning Position Loop                                                                                                    |                                  |
|----------------------------------------------------------------------------------------------------|----------------------------------|
| Step 1: Select the Tuning Type         Auto Tuning for Position Design           Step 2: Select Auto Tuning Parameters                                                                                                    |                                  |
| Auto Tuning Mode Expert tuning for bounded<br>Response Stable Fast and Stable System Noise Fast and Noisy Customize Test                                                                                                    |                                  |
| Step 3: Set Test Parameters           Step 3: Set Test Parameters         Step [cnt]         Speed         Speed Unit           850000         0.200         Meter/sec            Smooth Factor         Acceleration         [count /sec^2]         Deceleration           0         17308517         17308517         17308517 |                                  |
| Step 4 : Set Record Parameters       Record Resolution       360.0 μsec/point         0.432 sec                                                                                                    | 1) A position loop tuning starts |
| Import Data Show Transfer Function ✔ Run Auto Tuning<br>〈 戻る(B) 〉 次へ(N) > キャンセル へルプ                                                                                                    |                                  |
| Fig. 6-2-30                                                                                                    | Skip a position loop tuning      |
| Please Wait                                                                                                    |                                  |
| Status : In Progress Please Wait !<br>Step Number : 4<br>Cancel                                                                                                    | iton                             |

Fig. 6-2-31

- 2) When the position loop tuning completes, the following graph (Fig.6-2-31) is shown as a tuning result
- 3) Click Next > button in the position loop tuning screen (Fig.6-2-33). The screen of tuning information screen (Fig.6-2-34) will be displayed.

| Scope - scope sdv                                                                                                    | Tuning Position Loop                                                                                                    |
|----------------------------------------------------------------------------------------------------|----------------------------------------------------------------------------------------------------|
| File View Window Zoom Objects Analyze Help<br>D D D D D D D D D D D D D D D D D D D                                                | Step 1: Select the Tuning Type     Auto Tuning for Position Design       Step 2: Select Auto Tuning Parameters       Auto Tuning Mode       Response       Slow and<br>Stable       System Noise       Fast and<br>Noisy                                                                                                    |
| U 006/3 01/23 01/97 01/23<br>Tene(tec)<br>Curren Comeand (A)<br>0.4<br>0.4<br>0.4<br>0.04<br>0.0525 0.125 0.1875 0.25<br>Time(tec) | Step 3 : Set Test Parameters     Step [cnt]     Speed     Speed Unit       4687     0.006     Meter/sec *       Smooth Factor     Acceleration     [count /sec'2]       Step 4 : Set Record Parameters     19498715     19498715       Record Resolution     Max. Record Time     190.0 #sec/point       180.0 #sec/point     0.216 sec     * |
| X=0.0828                                                                                                    | < 戻る(B) 次へ(N)> キャンセル ヘルプ                                                                                                    |
| Fig. 6-2-32                                                                                                    | Fig. 6-2-33                                                                                                    |
| 3) Cl                                                                                                    | ick after the tuning completes                                                                                                    |

- 6.2.14. Display and save the tuning results.
  - 1) Confirm the result information of the tuning.
  - 2) Click Finish button .

Save As request screens (Fig.6-2-35) of the data set by auto tuning will be displayed.

| Setup Information                                                                                                    |                                                                                                    |                                                                               |                                                                                                    | <b>—</b> X                                                                                     |          |                                             |
|----------------------------------------------------------------------------------------------------|----------------------------------------------------------------------------------------------------|-------------------------------------------------------------------------------|----------------------------------------------------------------------------------------------------|------------------------------------------------------------------------------------------------|----------|---------------------------------------------|
| The follow<br>Wizard.<br>High Position<br>Application N<br>Command SK<br>KP for Currer<br>Profiler Mod<br>Smooth Fact<br>Acceleration<br>Joegeing Vele<br>KI – Velocit<br>KI – Velocit<br>KI – Velocit | ving parameters were<br>Reference Limit=99999999<br>Peak Current [A]=1.800<br>Jontinuous Current [A]=0.45<br>wrce = Software<br>nt Loop =33.156<br>t Loop =31280<br>= OFF<br>or=1<br>=19498715<br>=19498715<br>=1949875<br>=1949875<br>=194987 | e changed by<br>0<br>0<br>0<br>0<br>0<br>0<br>0<br>0<br>0<br>0<br>0<br>0<br>0 | Click the <f<br>button to wri<br/>parameters<br/>FLASH.<br/>Click the <b<br>button to rep<br/>orevious ste<br/>Click the <c<br>button to exi<br/>WITHOUT s</c<br></b<br></f<br> | inish><br>te these<br>to the<br>ack><br>peat the<br>ens<br>ancel><br>it<br>aving the<br>Editor |          |                                             |
|                                                                                                    | < 戻る(E                                                                                                    | )) 完了                                                                         | キャンセル                                                                                                    | ヘルプ                                                                                            |          |                                             |
|                                                                                                    | I                                                                                                    | -ig. 6-2-34                                                                   |                                                                                                    | 2) Confir                                                                                      | m the co | intents and click.                          |
|                                                                                                    |                                                                                                    |                                                                               | 3) Specify                                                                                                    | y the folder                                                                                   |          |                                             |
| 名前を付けて保存                                                                                                    |                                                                                                    |                                                                               |                                                                                                    |                                                                                                |          |                                             |
| 未1子9 @J易/川(山):                                                                                                    | 換査治具用ファイ 応                                                                                                    |                                                                               |                                                                                                    | 11.77                                                                                          |          |                                             |
| AxisX_201612                                                                                                    | 202.dat<br>202.dat<br>2221.dat                                                                                                    | 2016/11/08 15:20<br>2016/11/10 17:32<br>2017/02/21 11:22                      | TEXA<br>DAT ファイル<br>DAT ファイル<br>DAT ファイル                                                                                                    | 20 KB<br>20 KB<br>20 KB                                                                        |          |                                             |
|                                                                                                    |                                                                                                    |                                                                               |                                                                                                    |                                                                                                |          | 3) After entering the file nar<br>and click |
| ファイル名(N):<br>ファイルの種類(T):                                                                                                    | Test X 20170221.dat<br>Application file(.dat)                                                                                                    |                                                                               |                                                                                                    |                                                                                                |          | 7(5)<br>>+2,1                               |
|                                                                                                    |                                                                                                    | Fig. 6                                                                        | 6-2-35                                                                                                    |                                                                                                |          |                                             |
|                                                                                                    | \                                                                                                    | 3) Enter a f                                                                  | ile name                                                                                                    | ]                                                                                              |          |                                             |

#### 6.3. Auto tuning screen transition diagram

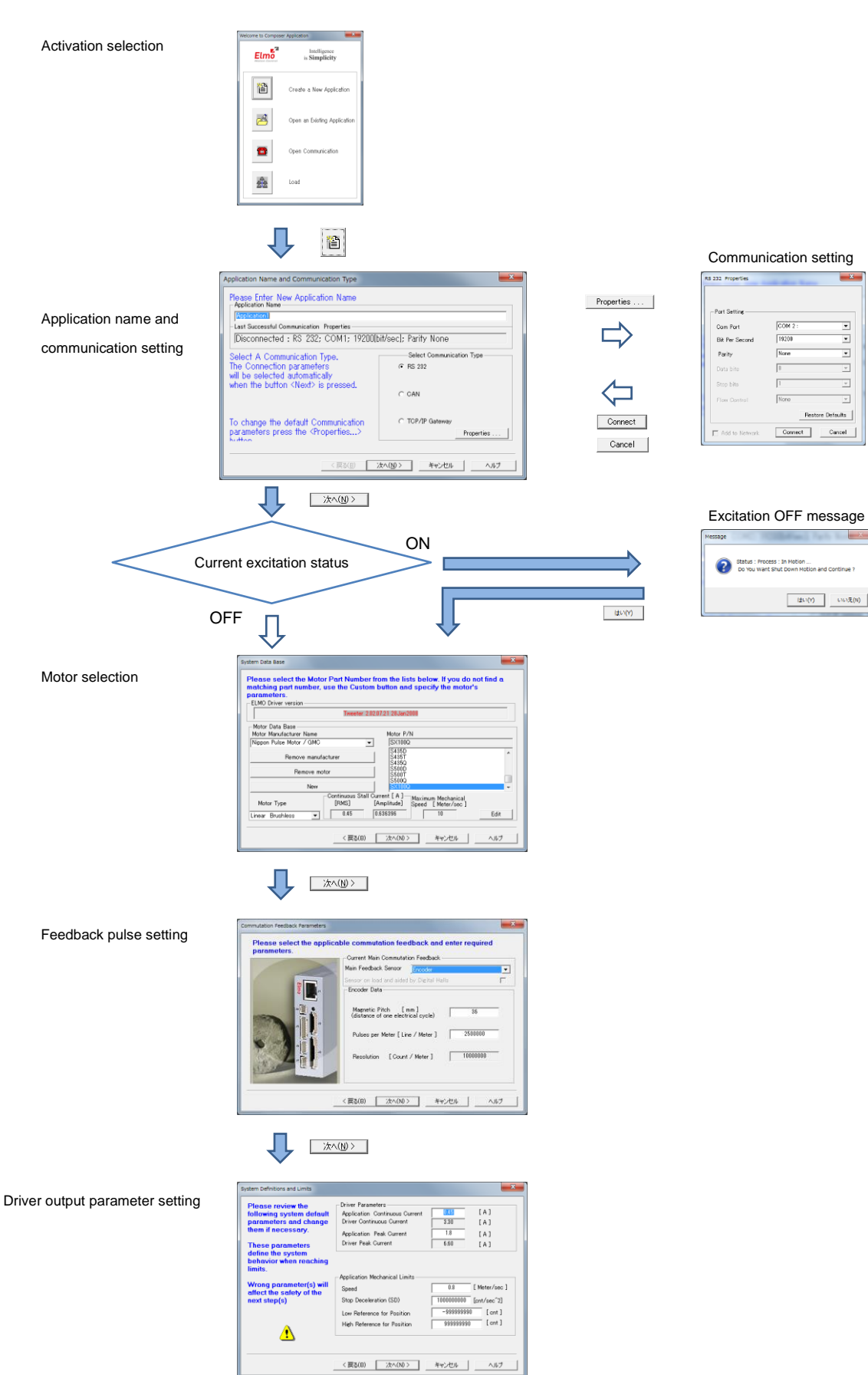

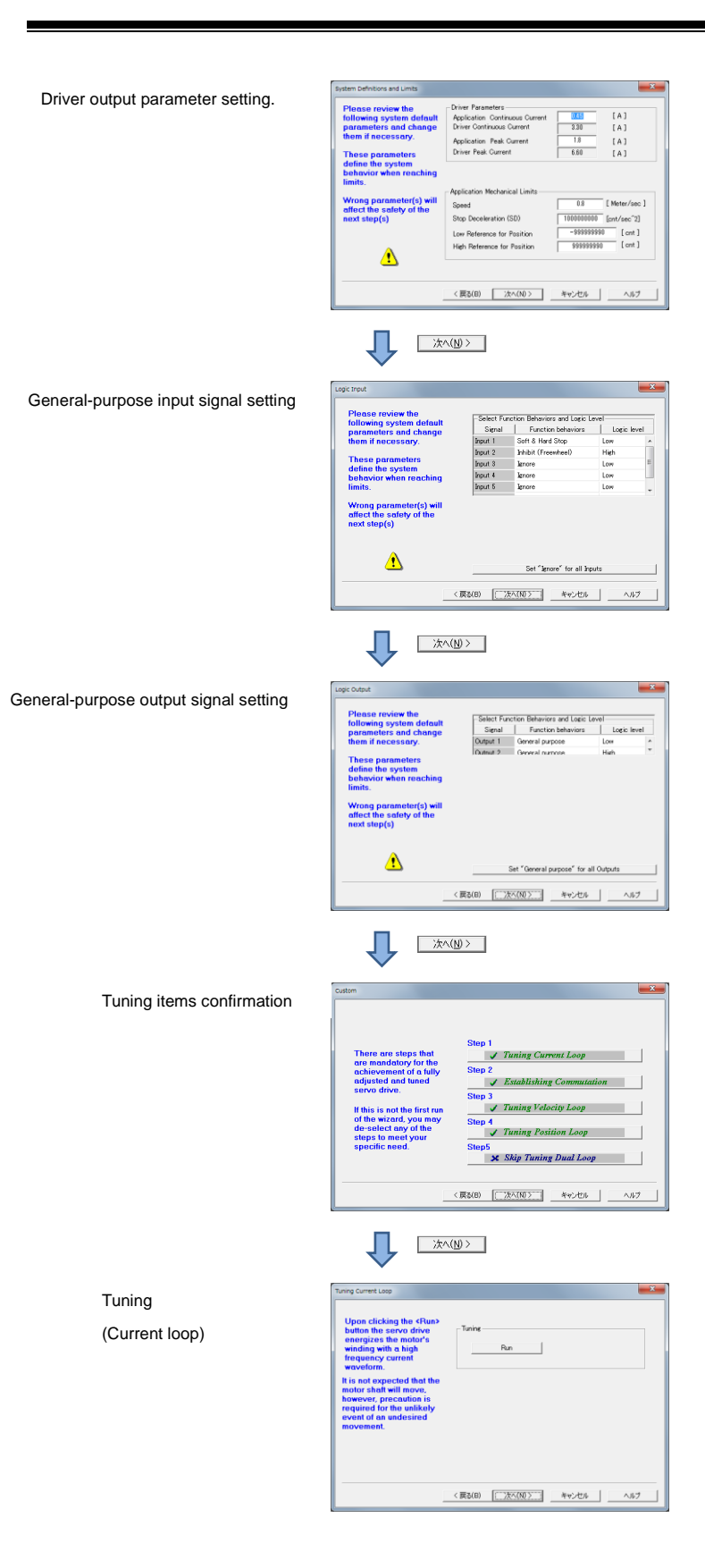

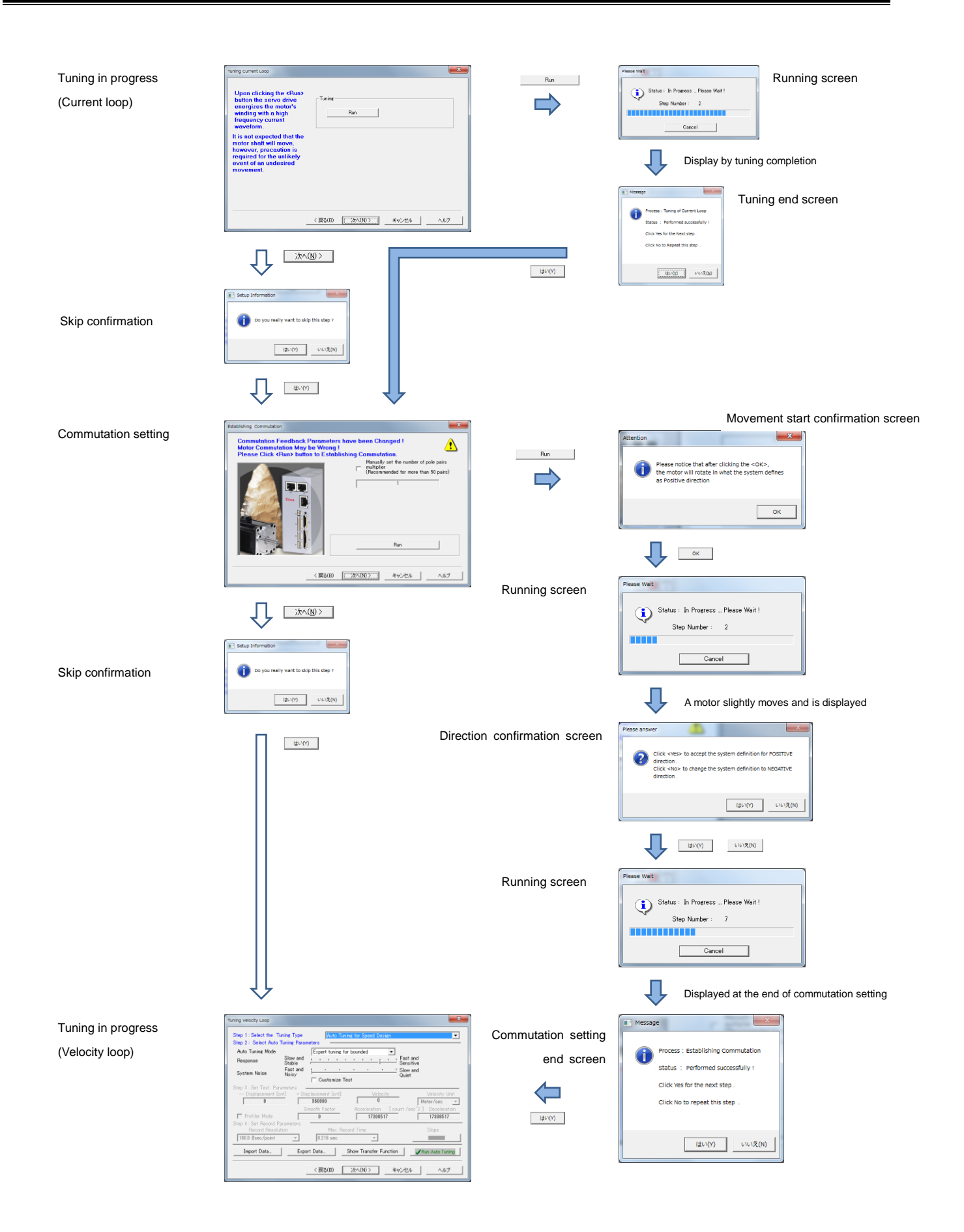

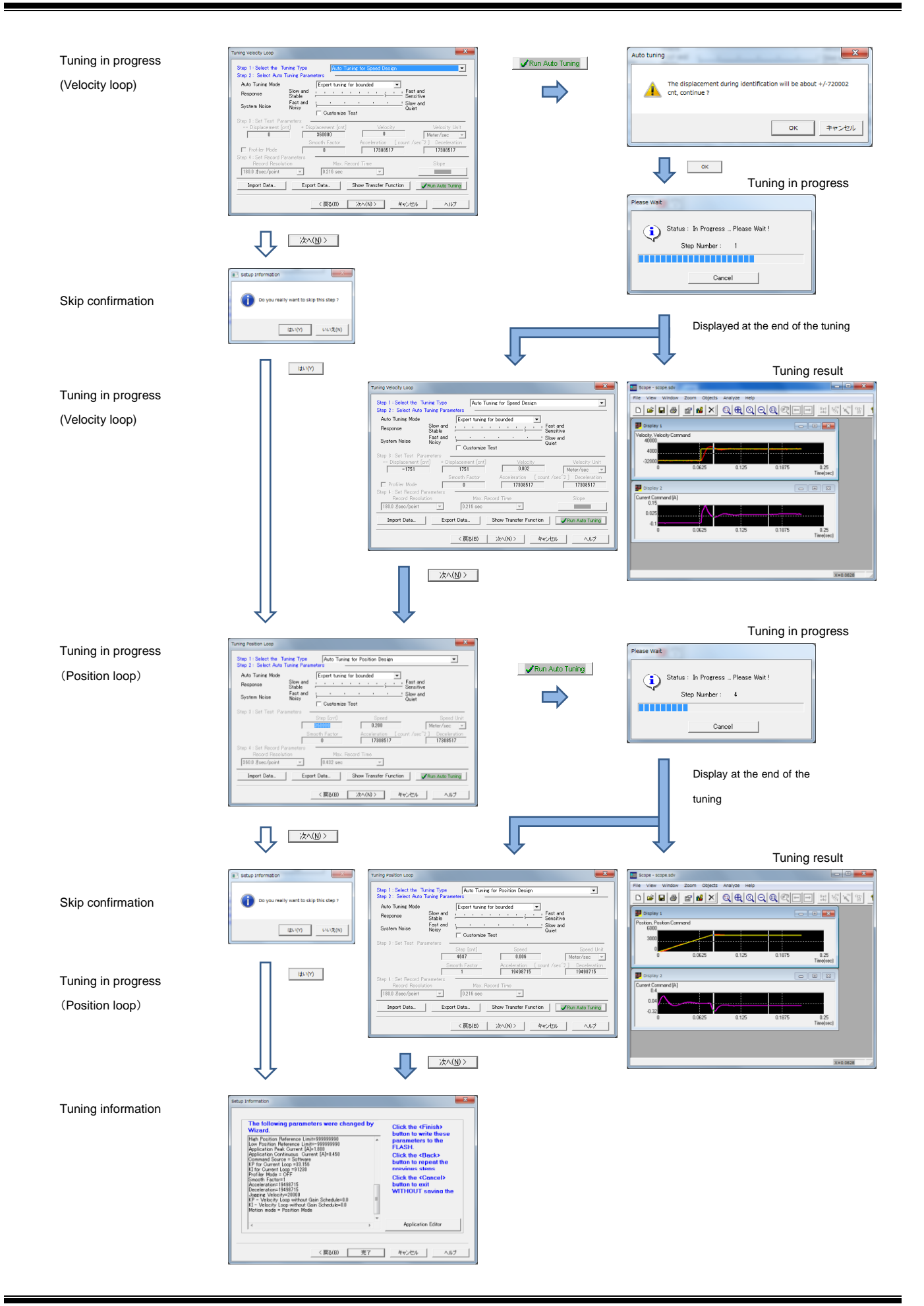

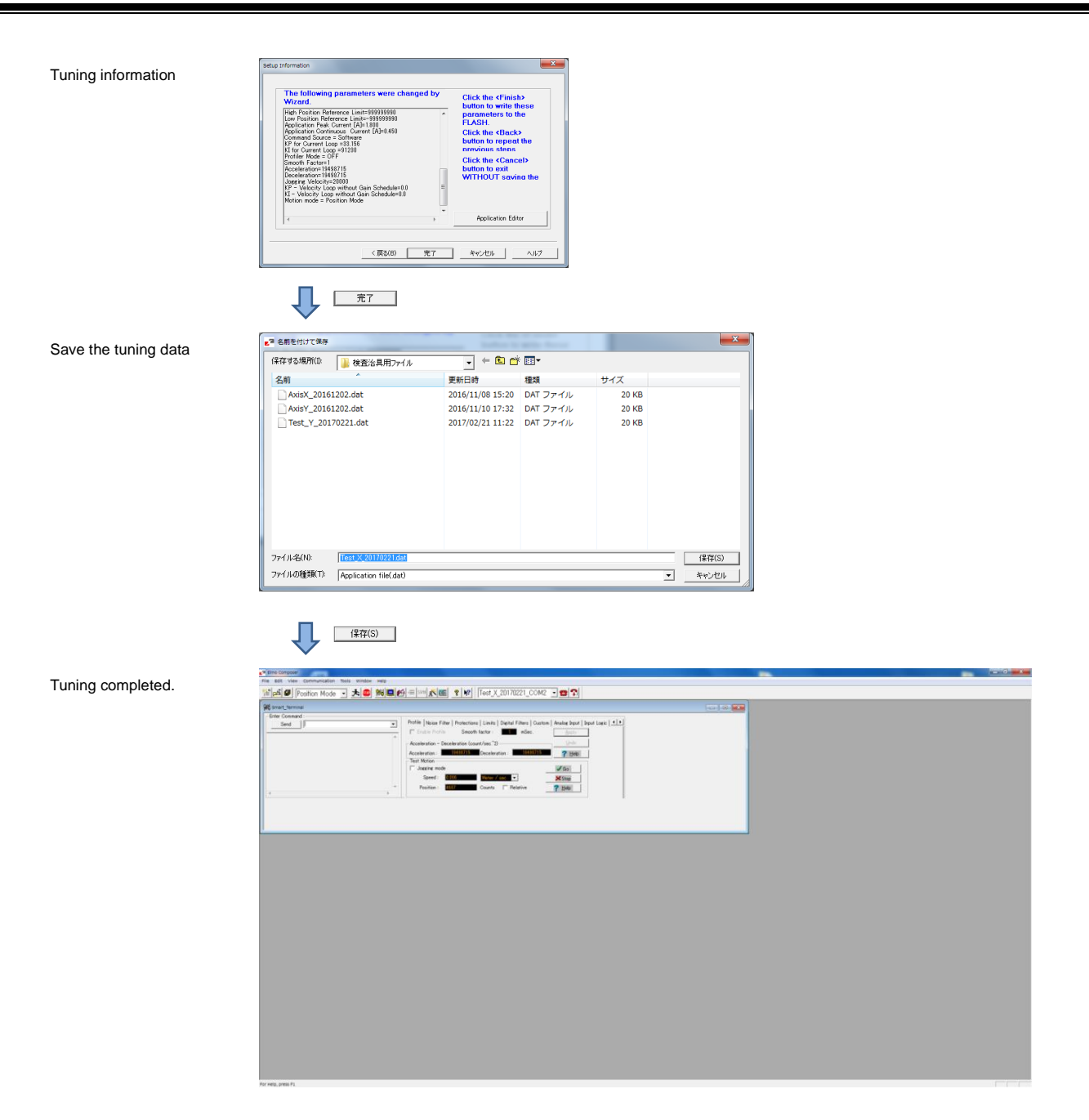

7. Setting of pulse input signal and general-purpose I/O signal

## 7.1. Outline

The contents here are already set before this controller is shipped. Basically, you do not have to operate.

#### 7.2. Operation method

- 7.2.1. Start the Elmo Studio
  - 1) Start the Elmo Studio

Click the button to open the Elmo Studio screen in the Composer screen.

| Elmo Composer                                                            |                                       |                                                                  |                                   |
|--------------------------------------------------------------------------|---------------------------------------|------------------------------------------------------------------|-----------------------------------|
| File Edit View Communication                                             | Tools Window Help                     |                                                                  |                                   |
| 🖹 🎮 🖤   Position Moc 🛛 츠 🏧 💆                                             |                                       | 3_Y_2016052 • 📴 📆                                                | Click here to open the            |
| Smart_Terminal                                                           |                                       |                                                                  |                                   |
| Enter Command :<br>Send                                                  | Profile Noise Filter Protection       | ns   Limits   Digital Filters   Custom   Analog Input   Input Lo | Elmo Studio                       |
|                                                                          | Criscle Profile Smoot                 | h factor MSec. Apply                                             |                                   |
|                                                                          | Acceleration - Deceleration (         | Deceleration 207/1999                                            |                                   |
|                                                                          | Test Mation                           | 2 100                                                            |                                   |
|                                                                          | Jogging mode                          |                                                                  |                                   |
|                                                                          | - Position : 0                        | Counts Relative Z Halo                                           |                                   |
| <                                                                        | • • • • • • • • • • • • • • • • • • • |                                                                  |                                   |
|                                                                          |                                       |                                                                  |                                   |
|                                                                          |                                       |                                                                  | $Fig = 7 \cdot 2 \cdot 1/\Lambda$ |
|                                                                          |                                       |                                                                  | Fig. 7-2-1(A)                     |
| Or, click Tools                                                          | ⇒ Elmo Studio                         |                                                                  |                                   |
|                                                                          |                                       |                                                                  | Click here to open the            |
| Elmo Composer                                                            | Tools Window Holp                     |                                                                  | Elmo Studio                       |
|                                                                          | Smart Torminal                        |                                                                  |                                   |
|                                                                          | Motion Monitor                        | 2010052 • •                                                      |                                   |
| Smart_lerminal                                                           | Elmo Studio                           |                                                                  |                                   |
| Send                                                                     | Table Editor                          | , Custom   Analog Input   Input Logic Output Logic               |                                   |
|                                                                          | Sync Management                       | ind Logic Level                                                  |                                   |
|                                                                          | Wizard                                | rpose Low                                                        |                                   |
|                                                                          | Simple Wizard                         | rpose High                                                       |                                   |
|                                                                          | Advanced Manual Tuning                |                                                                  |                                   |
|                                                                          | Firmware Download                     |                                                                  |                                   |
| 4                                                                        | Scope                                 |                                                                  |                                   |
|                                                                          |                                       |                                                                  |                                   |
|                                                                          |                                       |                                                                  |                                   |
|                                                                          |                                       |                                                                  | Fia. 7-2-1(B)                     |
|                                                                          |                                       |                                                                  | 5 ()                              |
|                                                                          | _                                     |                                                                  |                                   |
|                                                                          |                                       |                                                                  |                                   |
|                                                                          | •                                     |                                                                  |                                   |
| Elmo Studio                                                              |                                       |                                                                  |                                   |
| · · · · · · · · · · · · · · · · · · ·                                    | 1111 1111 日                           |                                                                  |                                   |
| 86                                                                       |                                       |                                                                  |                                   |
|                                                                          |                                       |                                                                  |                                   |
|                                                                          |                                       |                                                                  |                                   |
|                                                                          |                                       |                                                                  |                                   |
|                                                                          |                                       |                                                                  |                                   |
|                                                                          |                                       |                                                                  |                                   |
|                                                                          |                                       |                                                                  |                                   |
|                                                                          |                                       |                                                                  |                                   |
|                                                                          |                                       |                                                                  |                                   |
|                                                                          |                                       |                                                                  |                                   |
|                                                                          |                                       |                                                                  |                                   |
| () Build (Datug), End in Riss 1.), Find in Riss 2.), Communication Log / | 1                                     |                                                                  |                                   |
| Variable Value Description                                               |                                       |                                                                  |                                   |
| () March 1 (March 2) (March 2) (March 4)/<br>or Helo, press F1           |                                       | S OVR Read                                                       |                                   |
| 9 é 🗎 0 🗘 💵 📭                                                            |                                       | ● 人役 学 学 二二 ● 3 ○ ● 8 ☆ 10 ● 7 ● 1 → 6 1530                      |                                   |
|                                                                          |                                       |                                                                  |                                   |

Fig. 7-2-2

### 7.2.2. Write program codes

 Open the screen to write program codes. Click New creation button in the Elmo Studio.

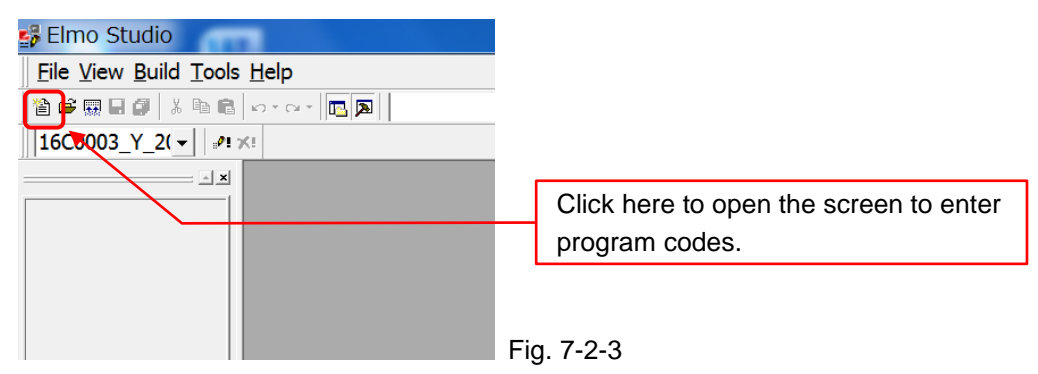

## 2) Select a file format and enter the file name.

Select EHL Program for file format. File name does not require an extension. An extension will be automatically added per the selected file format.

Also, the first letter of the file name is limited to alphabet. If there is an error in the file name, OK button will be invalid.

| New Set Set Set Set Set Set Set Set Set Set                                                                                                    | Select a file format                    |
|----------------------------------------------------------------------------------------------------|-----------------------------------------|
| Multi Axes Program (Maestro) ELL Program (Sim EHL Program (Sim EHL Program Files (x86)¥ELMO Mo tion Control/Composer¥TestPrg¥ TestPrg_20170307ehl File name: TestPrg_20170307 Logation: [Ci#Program Files (x86)¥ELMO Motion] | Enter a file name                       |
| Add file to current Workspace                                                                                                    | After entering a file name, click here. |
| OK Cancel                                                                                                    |                                         |

Fig. 7-2-4

3) Write a program code.

Enter a code described in "7.3 Program code"

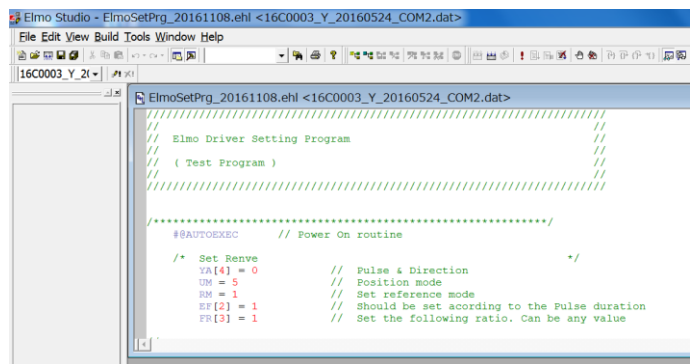

Fig. 7-2-5

#### 4) Build the described program

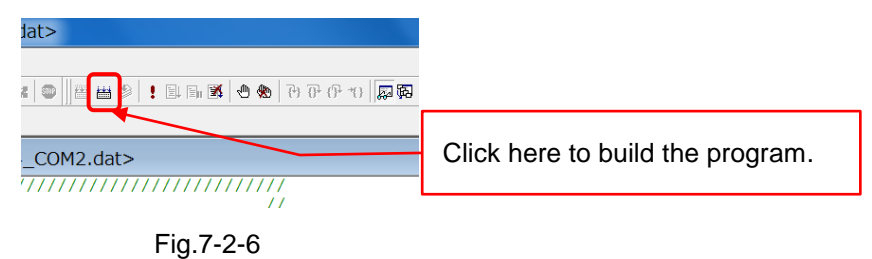

#### 7.2.3. Program transfer and start/stop

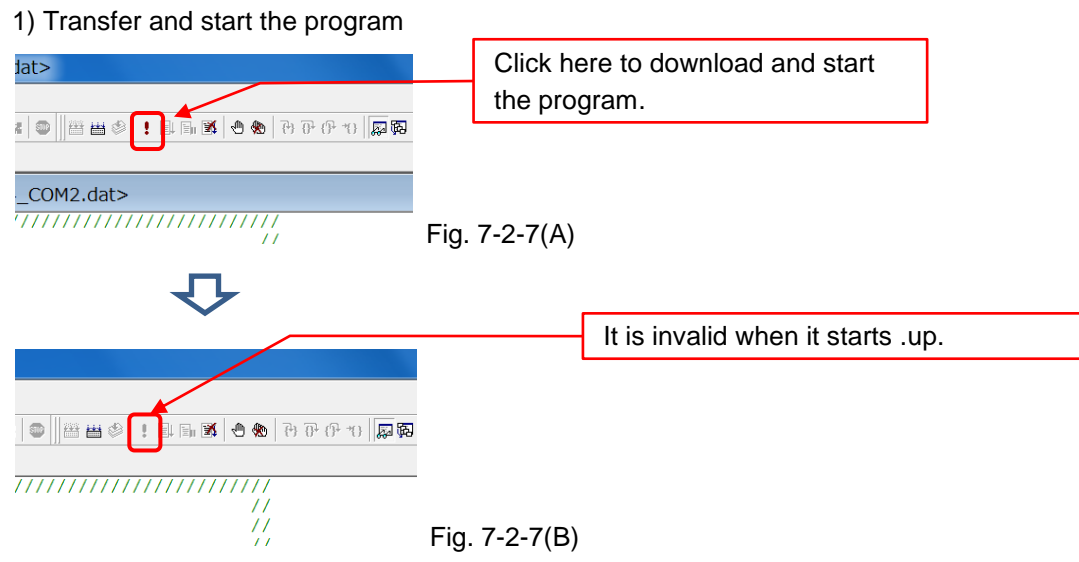

#### 2) Stop the program after confirming the program to start up.

| ☞ [] 한 위 전 년 <b>( ※ 한 ) 전</b> ] 월 [] 章 [] 章 []   | Click here    | to stop the running program             |
|--------------------------------------------------|---------------|-----------------------------------------|
|                                                  | Fig. 7-2-8(A) |                                         |
| ₽                                                |               | When it stops, it becomes valid status. |
| at><br>≰ ◎    置 置 ② ! 単 両 逐   ④ 勉   円 円 円 1   原際 |               |                                         |
| COM2.dat>                                        | Fig. 7-2-8(B) |                                         |

## 7.2.4. Close the Elmo Studio

1) To exit the Elmo Studio

Click  $\mathbf{x}$  at the upper right corner in the screen or File  $\rightarrow$  Exit and exit the Elmo Studio.

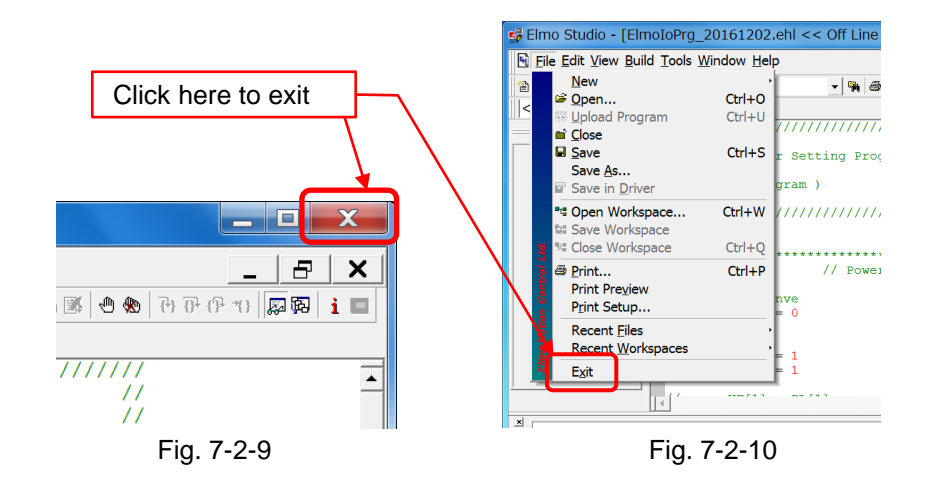

## 7.3. Program code

| /////////////////////////////////////// | /////////////////////////////////////// |                        |        |
|-----------------------------------------|-----------------------------------------|------------------------|--------|
| //                                      | //                                      |                        |        |
| // Elmo Driver Setting Pro              | ogram //                                |                        |        |
| //                                      | //                                      |                        |        |
| /////////////////////////////////////// | /////////////////////////////////////// |                        |        |
| /******                                 |                                         | ****                   |        |
| #@AUTOEXEC //1                          | Power On routine                        | ~~~~~/                 |        |
| #@AUTOEXEC //1                          |                                         |                        |        |
| /* Set Renve                            |                                         | */                     |        |
| YA[4] = 0 //                            | Pulse & Direction                       |                        |        |
| UM = 5 //                               | Position mode                           |                        |        |
| RM = 1 //                               | Set reference mod                       | e                      |        |
| FF[2] = 1 //                            | Should be set acco                      | ording to the Pulse du | ration |
| ER[3] – 1 //                            | Set the following ra                    | itio. Can be any value |        |
| wait 2000                               | Oct the following re                    |                        | ,      |
| wall 2000                               |                                         |                        |        |
| /* Set General-Purpos                   | se Input Pin                            | */                     |        |
| // InPort1 ERC                          | Clear                                   |                        |        |
| IL[1] = 20 //                           | Soft & Hard Stop                        | Active Low             |        |
|                                         |                                         |                        |        |
| // InPort2 Motor                        | On/Off                                  |                        |        |
| IL[2] = 1 //                            | Motor On/Off                            | Active High            |        |
|                                         |                                         |                        |        |

```
/* Set General Purpose Output Pin
                                                  */
// OutPort1 Alarm
   ER[3] = 100000 // Max. ERC Error Counter
                // General Purpose Active Low
   OL[1] = 0
// OutPort2 Inposition
  TR[1] = 100 // Inposition range
                                      Count (pulse)
   TR[2] = 30
                 // Inposition range
                                      Time (ms)
   OL[2] = 0
                 // General Purpose Active Low
                                            */
/* Eternal loop
   while 1
      if MO == 1 // Motor On/Off Check
         OB[1] = 0 // Alarm Off
      end
      if MS == 0 && DV[2] == 0 // Motor Status Check
         OB[2] = 1 // Inp On
      else
         OB[2] = 0 // Inp Off
      end
   end
return
```

| /*********************** | **** | ****************************/ |
|--------------------------|------|-------------------------------|
| #@AUTO_ER                | //   | Driver error routine          |
|                          |      |                               |
| MI=0xFFFF                |      | Disable all auto routines     |
| OB[1] = 1                | //   | Alarm On                      |
| MI=0                     | //   | Enable all auto routines      |
|                          |      |                               |

return

| CALITION | The descriptions in this specification may be changed without prior notice to |
|----------|-------------------------------------------------------------------------------|
|          | improve performance or quality.                                               |

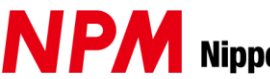

Impress, not just satisfy Nippon Pulse Motor Co., Ltd.

URL: http://www.pulsemotor.com/

No.16-13, 2-chome, Hongo, Bunkyo-ku, Tokyo, 113-0033, Japan Head Office: TEL: 81-3-3813-8841 FAX: 81-3-3813-8665